# R・RStudio とパッケージのインストールに関するインストラクション

## 注意:

お使いのパソコンで管理者権限がない(管理者アカウントでログインできない、ゲストア カウントで管理者パスワードが使えない)場合、インストールが成功しない場合があります. RとRStudio、パッケージのインストールは管理者アカウントのもとで実施することを推奨し ます.

RStudio は R をインストールしないと動かないため,必ず R と RStudio をインストール してください.また,パッケージのインストール(3節)まで実施し,エラーが起きないことを 確認してください.

### 1. R のインストール (Windows 版)

### 1.1. <u>https://cran.r-project.org/</u>からR-4.1.0-win.exe ファイルをダウンロード

#### 1.1.1. 「Download R for Windows」をクリック

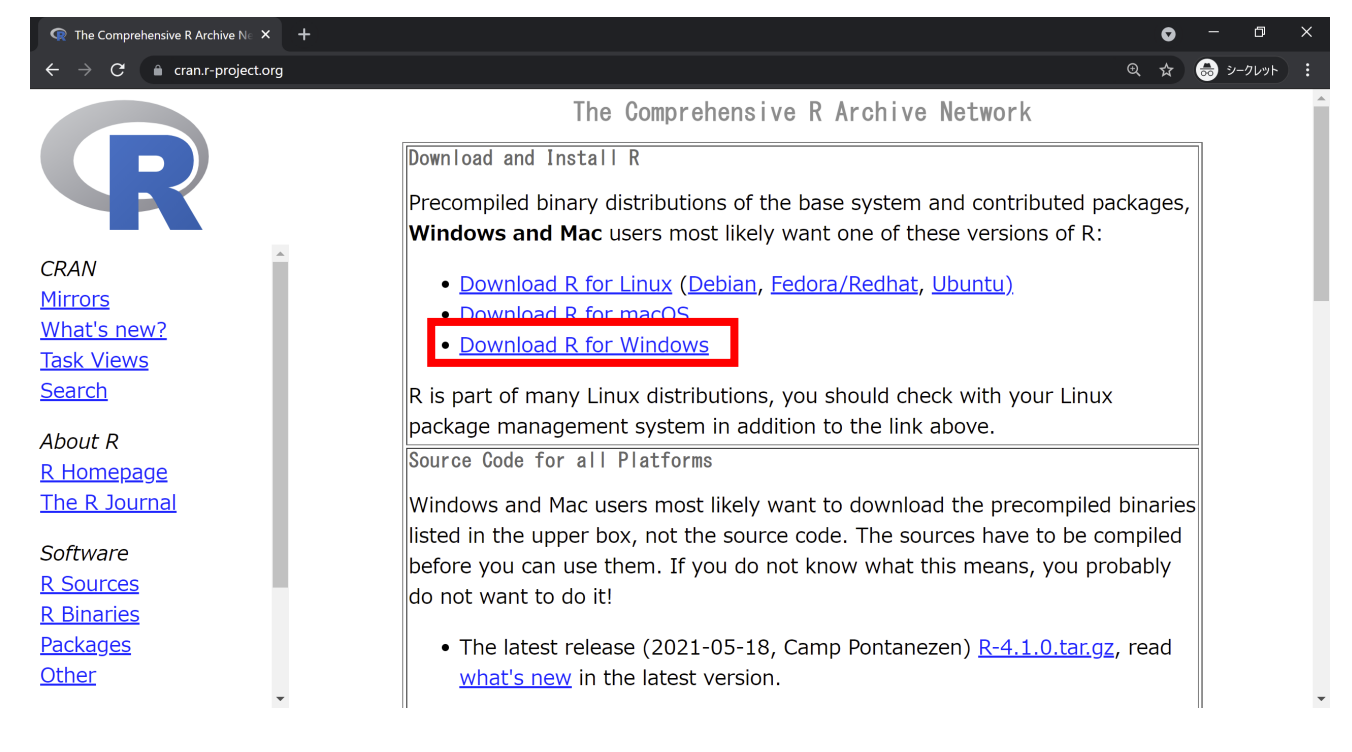

## 1.1.2. 「install R for the first time」をクリック

| ${f Q}$ The Comprehensive R Archive Ne $$ X                       | +                                      | • - • ×                                                                                                    | ( |
|-------------------------------------------------------------------|----------------------------------------|----------------------------------------------------------------------------------------------------|---|
| ← → C  ▲ cran.r-project.org                                       |                                        | ର୍ 🖈 👼 ୬–୨૫୬୮ :                                                                                                    |   |
|                                                                   |                                        | R for Windows                                                                                                    | ^ |
|                                                                   | Subdirectories:                        |                                                                                                    | l |
|                                                                   | base                                   | Binaries for base distribution. This is what you want to <mark>install R for the</mark><br>first time.                                                                                                    |   |
| CRAN<br><u>Mirrors</u><br><u>What's new?</u><br><u>Task Views</u> | <u>contrib</u>                         | Binaries of contributed CRAN packages (for $R \ge 2.13.x$ ; managed by Uwe Ligges). There is also information on <u>third party software</u> available for CRAN Windows services and corresponding environment and make variables. |   |
| <u>Search</u><br>About R                                          | <u>old contrib</u>                     | Binaries of contributed CRAN packages for outdated versions of R (for R < 2.13.x; managed by Uwe Ligges).                                                                                                    |   |
| <u>R Homepage</u><br><u>The R Journal</u>                         | <u>Rtools</u>                          | Tools to build R and R packages. This is what you want to build your own packages on Windows, or to build R itself.                                                                                                    |   |
| Software<br><u>R Sources</u>                                      | Please do not su<br>directly in case c | bmit binaries to CRAN. Package developers might want to contact Uwe Ligges<br>f questions / suggestions related to Windows binaries.                                                                                               |   |
| <u>Packages</u>                                                   | You may also wa                        | nt to read the <u>R FAQ</u> and <u>R for Windows FAQ</u> .                                                                                                    | ł |
| <u>Other</u>                                                      | Note: CRAN doe                         | s some checks on these binaries for viruses, but cannot give guarantees. Use the                                                                                                    | • |

### 1.1.3. 「Download R 4.1.0 for Windows」をクリック

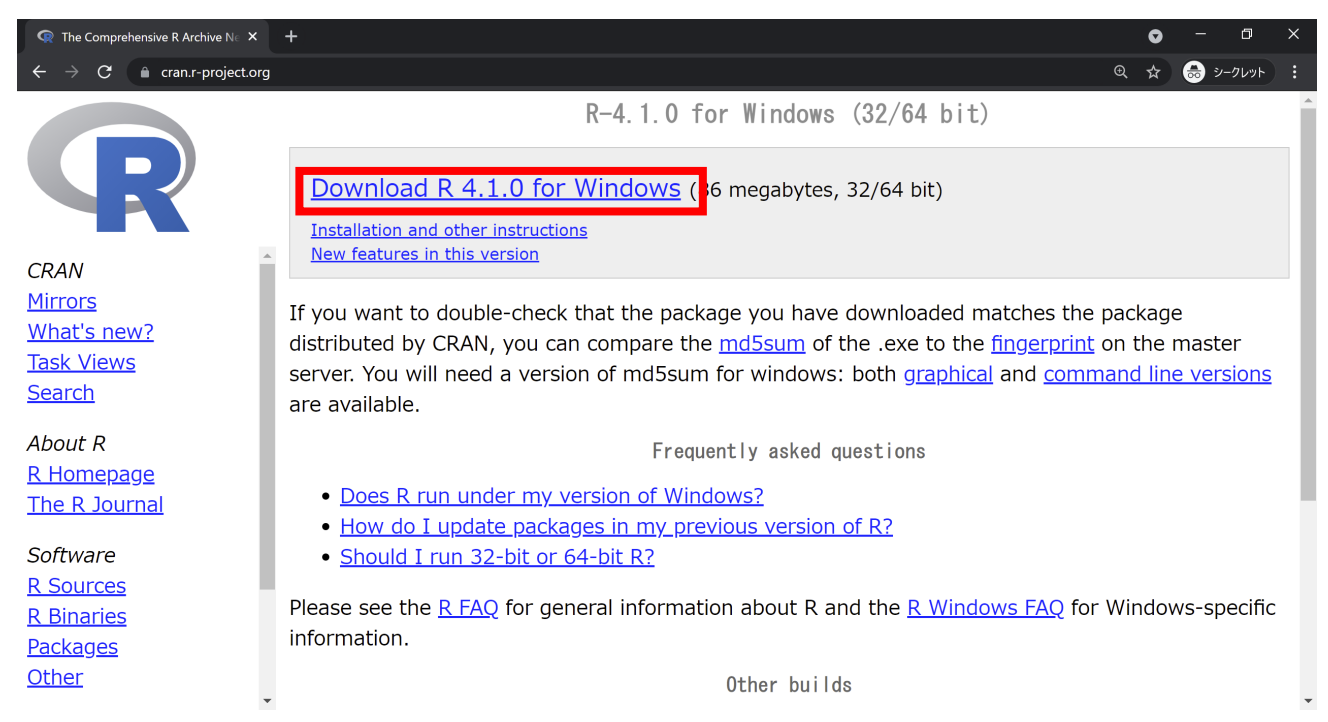

R-4.1.0-win.exe ファイルがダウンロードされる.

## 1.2. R-4.1.0-win.exe を実行

#### 1.2.1. 「はい」をクリック

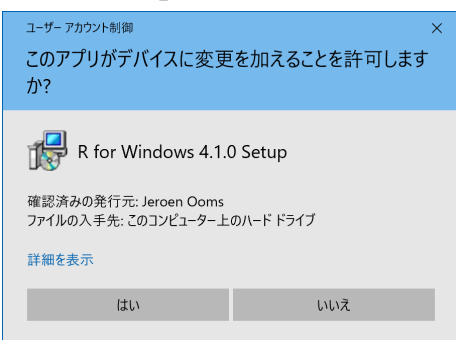

#### 1.2.2. 「OK」をクリック

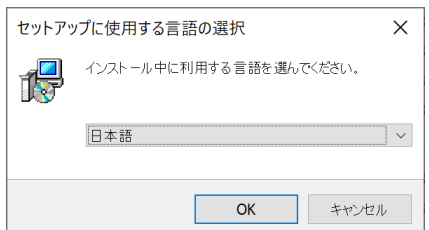

### 1.2.3. 「次へ」をクリック

|                                                                                                    |     | ×  |
|----------------------------------------------------------------------------------------------------|-----|----|
| <b>情報</b><br>続行する前に以下の重要な情報をお読みください。                                                                                                    | (   | R  |
| セットアップを続行するには「次へ」をクリックしてください。                                                                                                    |     |    |
| GNU GENERAL PUBLIC LICENSE                                                                                                    | ~   |    |
| Version 2, June 1991                                                                                                    |     |    |
| Copyright (C) 1989, 1991 Free Software Foundation, Inc.<br>51 Franklin St, Fifth Floor, Boston, MA 02110-1301 USA<br>Everyone is permitted to copy and distribute verbatim copies<br>of this license document, but changing it is not allowed. |     |    |
| Preamble                                                                                                    |     |    |
| The licenses for most software are designed to take away your                                                                                                    |     |    |
| freedom to share and change it. By contrast, the GNU General Public                                                                                                    | ~   | ,  |
| 次へ(N) >                                                                                                    | キャン | セル |

## 1.2.4. 「次へ」をクリック

|                                                                                                    | ×   |
|----------------------------------------------------------------------------------------------------|-----|
| インストール先の指定<br>R for Windows 4.1.0 のインストール先を指定してください。                                                           | R   |
| R for Windows 4.1.0 をインストールするフォルダを指定して、「次へ」をクリックしてください。<br>続けるには「次へ」をクリックしてください、別のフォルダーを選択するには「参照」をクリックしてください。 |     |
| C:+Program Files¥R+R-4.1.0 参照(R)                                                                               | ]   |
|                                                                                                    |     |
|                                                                                                    |     |
| このプログラムは最低 <b>2.5 MB</b> のディスク空き領域を必要とします。                                                                     |     |
| < 戻る(B) 次へ(N) > キャンセ                                                                                           | 271 |

\*注:赤枠内(パス)が「C:¥Program Files¥R¥R-4.1.0」であることを確認。パスに日本語や全角スペースがある 場合, インストール先を「C:¥Program Files¥R¥R-4.1.0」と変更する.

## 1.2.5. 「次へ」をクリック

| ぱ R for Windows 4.1.0 セットアップ                           |                      | _                  |                    | ×  |
|--------------------------------------------------------|----------------------|--------------------|--------------------|----|
| <b>コンポーネントの選択</b><br>インスト <i>ール</i> コンポーネントを選択してください。  |                      |                    |                    | R  |
| インストールするコンポーネントを選択してください。<br>外してください。続行するには「次へ」をクリックして | インストールする必要(<br>ください。 | Dないコンポーネン          | トはチェックを            | 2  |
| Core Files                                             |                      |                    | 90.3 ME<br>50.9 ME | 3  |
| ✓ 64-bit Files ✓ Message translations                  |                      |                    | 57.8 ME<br>8.8 ME  | 3  |
|                                                        |                      |                    |                    |    |
| 現在の選択は最低 <b>209.9 MB</b> のディスク空き領                      | 域を必要とします。            |                    |                    |    |
|                                                        | < 戻る( <u>B</u> )     | 次へ <b>(N) &gt;</b> | キャンセ               | コル |

## 1.2.6. 「次へ」をクリック

| ぽ R for Windows 4.1.0 セットアップ                                           | _               |       |
|------------------------------------------------------------------------|-----------------|-------|
| <b>起動時オプション</b><br>起動時オプションをカスタマイズしますか?                                |                 | R     |
| 「はい」または「いいえ」を選択し、「次へ」をクリックして下さい<br>○ はい (カスタマイズする)<br>④ いいえ (デフォルトのまま) |                 |       |
| < 戻る( <u>B</u> ) 次/                                                    | ∖( <u>N</u> ) > | キャンセル |

#### 1.2.7. 「次へ」をクリック

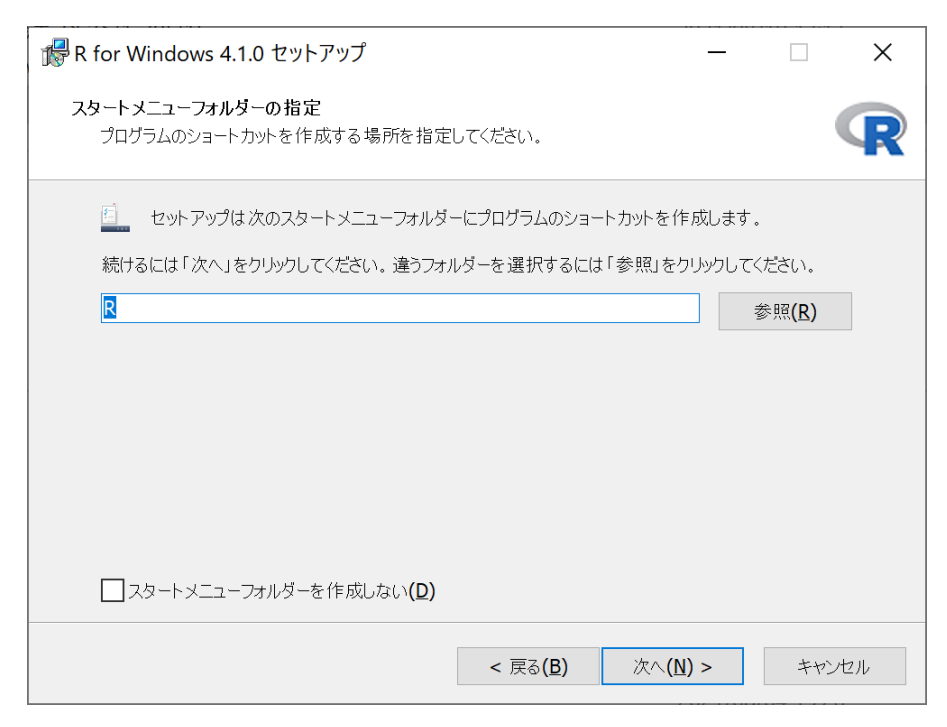

#### 1.2.8. 「次へ」をクリック

| ff R for Windows 4.1.0 セットアップ                                                                                                    |                  | -                  | _     |       | ×  |
|----------------------------------------------------------------------------------------------------|------------------|--------------------|-------|-------|----|
| 追加タスクの選択<br>実行する追加タスクを選択してください。                                                                                                    |                  |                    |       |       | R  |
| R for Windows 4.1.0 インストール時に実行する<br>アイコンを追加する:<br>「デスクトップ上にアイコンを作成する(D)<br>クイック起動アイコンを作成する(Q)<br>レジストリ項目:<br>「パージョン番号をレジストリに保存する<br>「R を 拡張子 .RData に関連づける | る追加タスクを選択        | して、「次へ」を           | לעלוי | てください | ). |
|                                                                                                    | < 戻る( <u>B</u> ) | 次へ <b>(N) &gt;</b> |       | キヤン   | セル |

| ぱ R for Windows 4.1.0 セットアップ ─                                          |     | ×    |
|-------------------------------------------------------------------------|-----|------|
| インストール状況<br>ご使用のコンピューターに R for Windows 4.1.0 をインストールしています。しばらくお待ち<br>い。 | くださ | R    |
| ファイルを展開しています<br>C:¥Program Files¥R¥R-4.1.0¥bin¥i386¥R.dll<br>           |     |      |
|                                                                         |     |      |
|                                                                         |     |      |
|                                                                         |     |      |
|                                                                         |     |      |
|                                                                         | ++  | ッンセル |

## 1.2.9. 「完了」をクリック

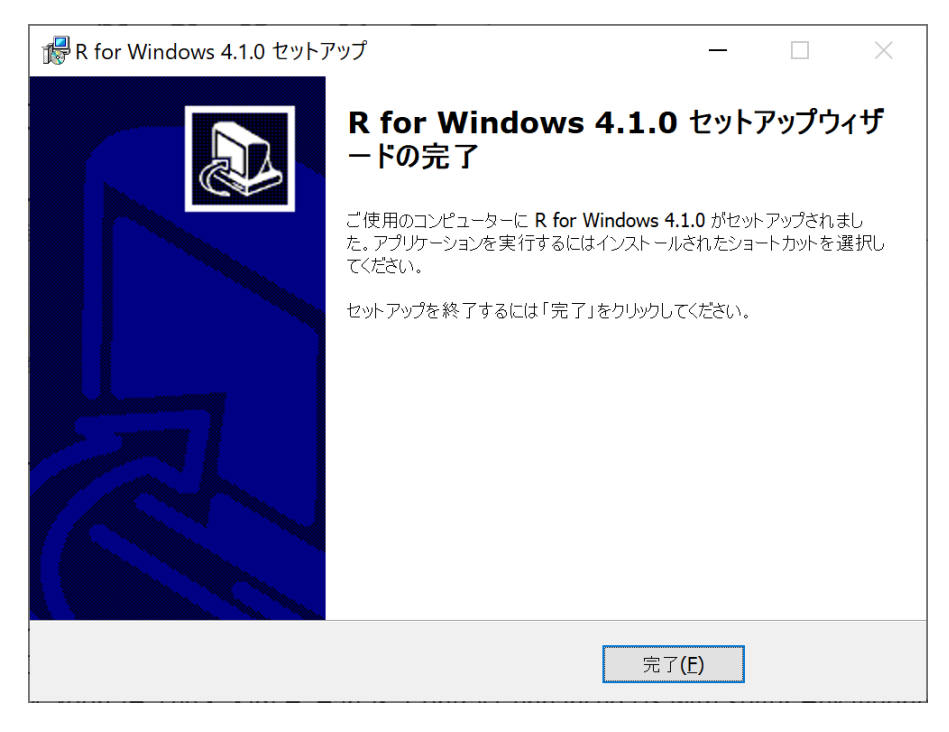

#### 1.3. R x64 4.1.0 の起動

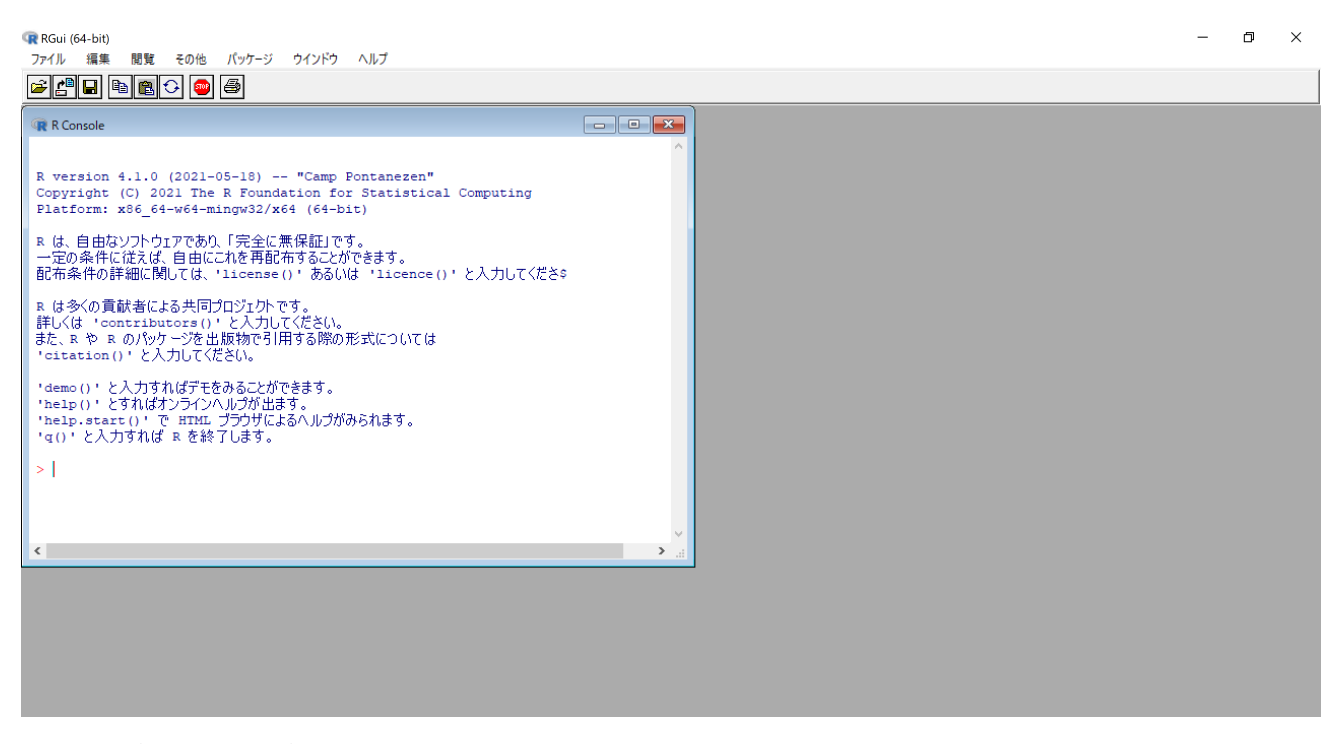

この画面が表示されれば、インストールは完了. 終了時に「作業スペースを保存しますか?」と聞かれるので、「いいえ」をクリック.

#### 2. RStudio のインストール(Windows 版)

2.1. <u>https://www.rstudio.com/products/rstudio/download/</u>からRStudio-1.4.1717.exe ファイルをダウンロード

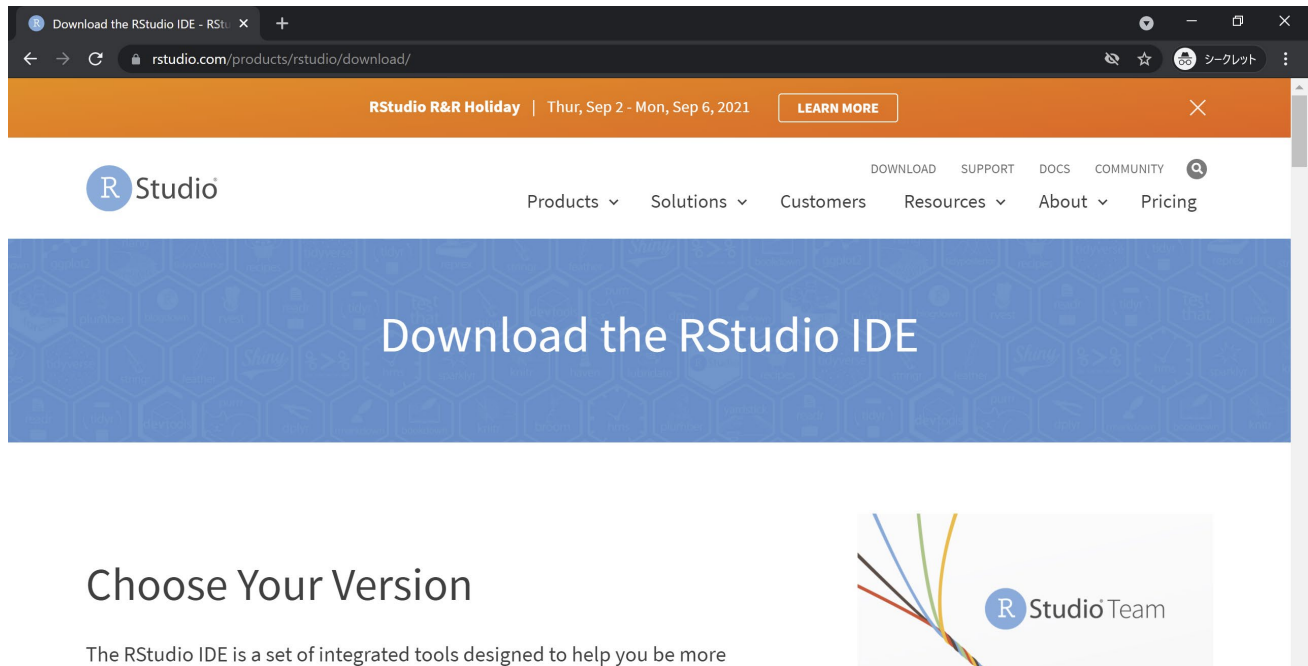

The RStudio IDE is a set of integrated tools designed to help you be more productive with R and Python. It includes a console, syntax-highlighting

#### サイトをスクロールして下へ

### 「RStudio-1.4.1717.exe」をクリック

| 🗷 Down                   | load the RStudio IDE - RStu × +            |                                                                  |           |          | • | - 0      | ×   |
|--------------------------|--------------------------------------------|------------------------------------------------------------------|-----------|----------|---|----------|-----|
| $\leftarrow \rightarrow$ | C 🔒 rstudio.com/products/rstudio/download/ | /                                                                |           | Ø        | * | 🕏 シークレット | ):  |
|                          | RStudio requires a 64-bit operating system | . If you are on a 32 bit system, you can use an older version of | RStudio.  |          |   |          | ^   |
|                          | os                                         | Download                                                         | Size      | SHA-256  |   |          |     |
|                          | Windows 10                                 | k RStudio-1.4.1717.exe                                           | 156.18 MB | 71b36e64 |   |          |     |
|                          | macOS 10.14+                               | k RStudio-1.4.1717.dmg                                           | 203.06 MB | 2cf2549d |   |          |     |
|                          | Ubuntu 18/Debian 10                        | 🛓 rstudio-1.4.1717-amd64.deb                                     | 122.51 MB | e27b2645 |   |          |     |
|                          | Fedora 19/Red Hat 7                        | L rstudio-1.4.1717-x86_64.rpm                                    | 138.42 MB | 648e2be0 |   |          |     |
|                          | Fedora 28/Red Hat 8                        | Ł rstudio-1.4.1717-x86_64.rpm                                    | 138.39 MB | c76f620a |   |          |     |
|                          | Debian 9                                   | 🛓 rstudio-1.4.1717-amd64.deb                                     | 123.29 MB | e4ea3a60 |   |          | - 6 |
|                          | OpenSUSE 15                                | ★ rstudio-1.4.1717-x86_64.rpm                                    | 123.15 MB | e69d55db |   |          |     |
|                          |                                            |                                                                  |           |          |   |          |     |
|                          | Zip/Tarballs                               |                                                                  |           |          |   |          |     |
|                          | 1                                          |                                                                  |           |          |   |          |     |

-

#### 2.2. RStudio-1.4.1717.exe を実行

#### 2.2.1. 「はい」をクリック

| ュ-ザ-ァヵウント制御<br>このアプリがデバイスに変更<br>か?                                                                                                    | ×<br>を加えることを許可します |
|----------------------------------------------------------------------------------------------------|-------------------|
| <ul> <li>         RStudio     </li> <li>         確認済みの発行元: RStudio, Inc.<br/>ファイルの入手先: このコンピューター上い     </li> <li>         詳細を表示     </li> </ul> | のハード ドライブ         |
| はい                                                                                                    | いいえ               |
|                                                                                                    |                   |

## 2.2.2. 「次へ」をクリック

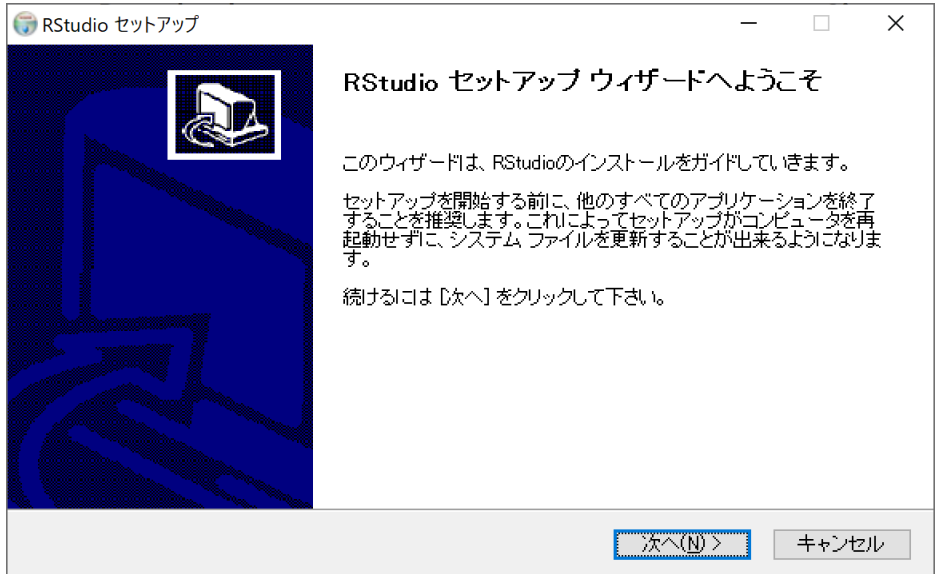

#### 2.2.3. 「次へ」をクリック

| 🗑 RStudio セットアップ                                       |                                 |                               |                               | _     |        | × |
|--------------------------------------------------------|---------------------------------|-------------------------------|-------------------------------|-------|--------|---|
|                                                        | <b>インストール先</b> 々<br>RStudioをインス | <b>き選んでください。</b><br>いールするフォルダ | を選んでくださ                       | L 10  |        |   |
| RStudioを以下のフォルダ<br>て、別のフォルダを選択し                        | こインストールします。<br>てください。続けるには      | 異なったフォルダに・<br>- [太へ] をクリックし   | インストールす <sup>;</sup><br>て下さい。 | るこよ、[ | 参照] を押 | U |
|                                                        |                                 |                               |                               |       |        |   |
| - インストール先 フォルダ                                         |                                 |                               |                               |       |        |   |
| C:¥Program Files¥RS                                    | tudio                           |                               |                               | 参照(日  | ý      |   |
|                                                        |                                 |                               |                               |       |        |   |
| <ul> <li>必要なディスクスペース:</li> <li>利用可能なディスクスペー</li> </ul> | 906.0 MB<br>ス: 352.4 GB         |                               |                               |       |        |   |
| Nullsoft Install System v3.06                          | 1                               |                               |                               |       |        |   |
|                                                        |                                 | < 戻る( <u>B</u> )              | )次へ( <u>N</u> ) >             | >     | キャンセ   | ν |

\*注:赤枠内(パス)が「C:¥Program Files¥RStudio」であることを確認.パスに日本語や全角スペースが ある場合,インストール先を「C:¥Program Files¥RStudio」と変更する.

2.2.4. 「インストール」をクリック

| 🕞 RStudio セットアップ                             |                                       |                                  | _                           | - 🗆 X    |
|----------------------------------------------|---------------------------------------|----------------------------------|-----------------------------|----------|
|                                              | <b>スタートメニュー</b><br>RStudioのショー<br>さい。 | - <b>フォルダを選んで</b><br>ートカットを作成する〕 | <b>ください。</b><br>スタートメニュー フォ | ォルダを選んで下 |
| このプログラムのショー<br>新しいフォルダに名前を                   | トカットを作成したいスタ<br>つけることもできます。           | ートメニュー フォルタ                      | でを選択してください                  | 。また、作成する |
| RStudio                                      |                                       |                                  |                             |          |
| 7-Zip<br>Accessibility                       |                                       |                                  |                             | ^        |
| Administrative Tools<br>Amazon               |                                       |                                  |                             |          |
| Anaconda3(64-bit)<br>Box Sync<br>Chrome アプリ  |                                       |                                  |                             |          |
| Cisco<br>Cisco Webex Meetings<br>Dolby       | デスクトップアプリ                             |                                  |                             | <b>v</b> |
| □ ショートカットを作成し<br>Nullsoft Install System v3. | . <b>วะเ</b> า<br>06.1                |                                  |                             |          |
|                                              |                                       | < 戻る( <u>B</u> )                 | インストール                      | キャンセル    |

| 💮 RStudio セットアップ                | _                                         |                  |       | $\times$ |
|---------------------------------|-------------------------------------------|------------------|-------|----------|
|                                 | インストール<br>RStudioをインストールしています。しばらくお待ちください | , 1 <sub>0</sub> |       |          |
| 抽出:Qt5WebEngineCoredII          | 23%                                       |                  |       |          |
| <br>詳細を表示( <u>D</u> )           |                                           |                  |       |          |
|                                 |                                           |                  |       |          |
|                                 |                                           |                  |       |          |
|                                 |                                           |                  |       |          |
| Nullsoft Install System v3.06.1 |                                           |                  |       |          |
|                                 | < 戻る(旦) → 次へ(№) >                         | +                | =ャンセル | /        |

#### 2.2.5. 「完了」をクリック

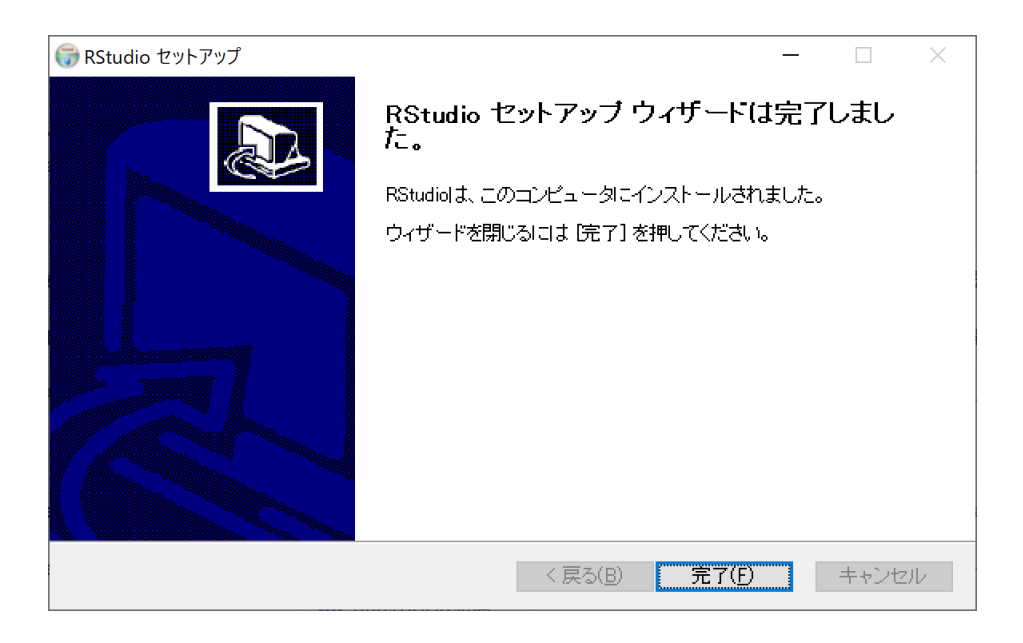

#### 2.3. RStudioの起動

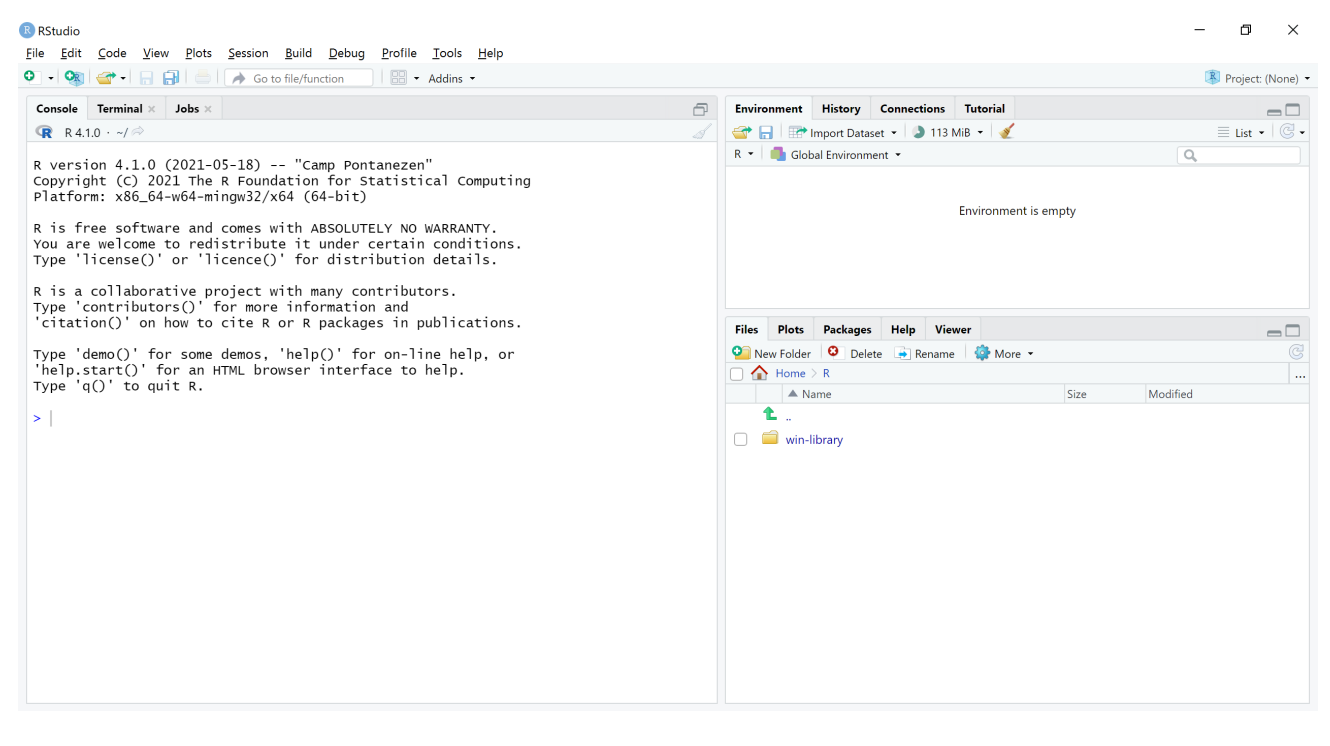

この画面が表示されれば、インストールは完了.

#### 2.4. RStudio の動作確認

Console pane に1 + 3と入力し,「Enter」を押す.

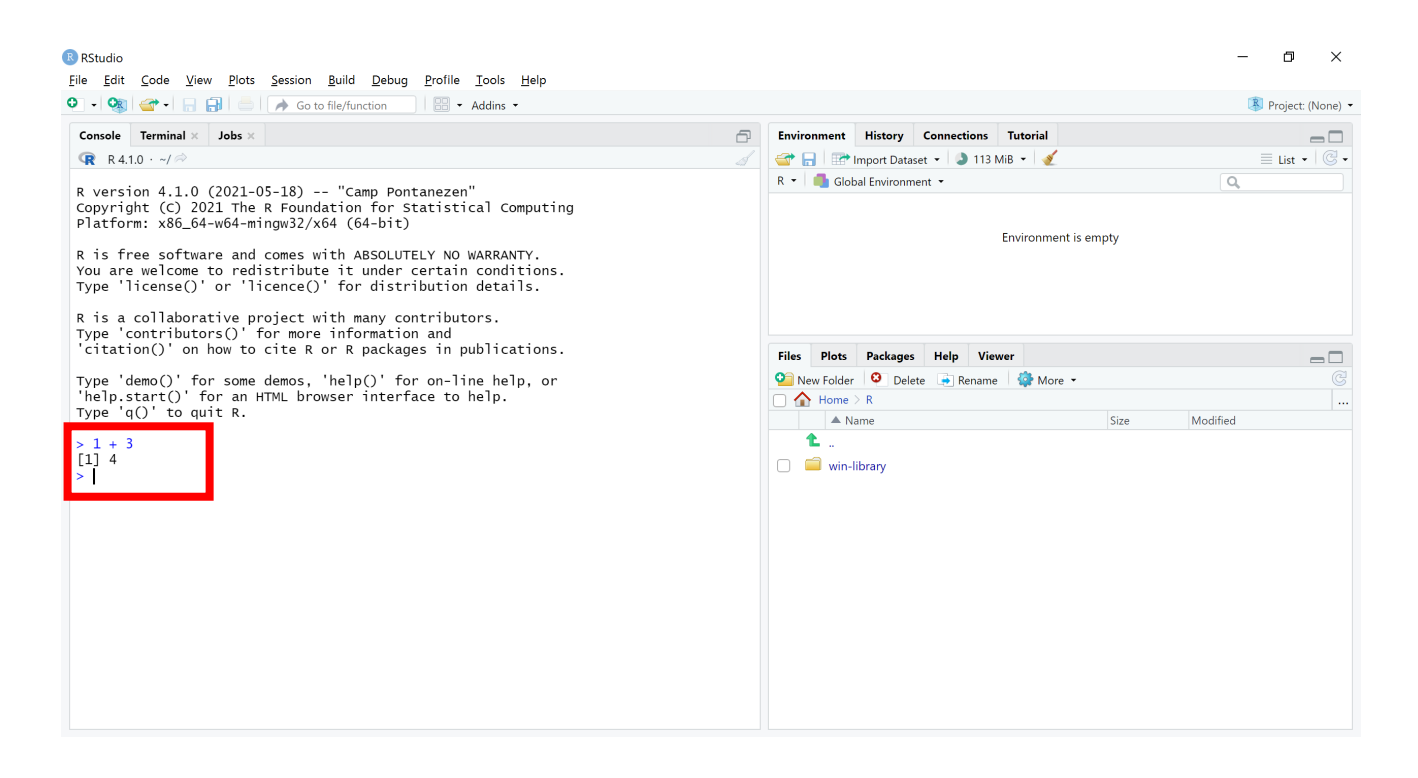

[1] 4 と計算結果が出ていれば,基本的な動作は問題なし.

#### 3. パッケージのインストール

#### 3.1.「管理者として実行」して RStudio を開く.

#### 3.2. Packages pane の install をクリック

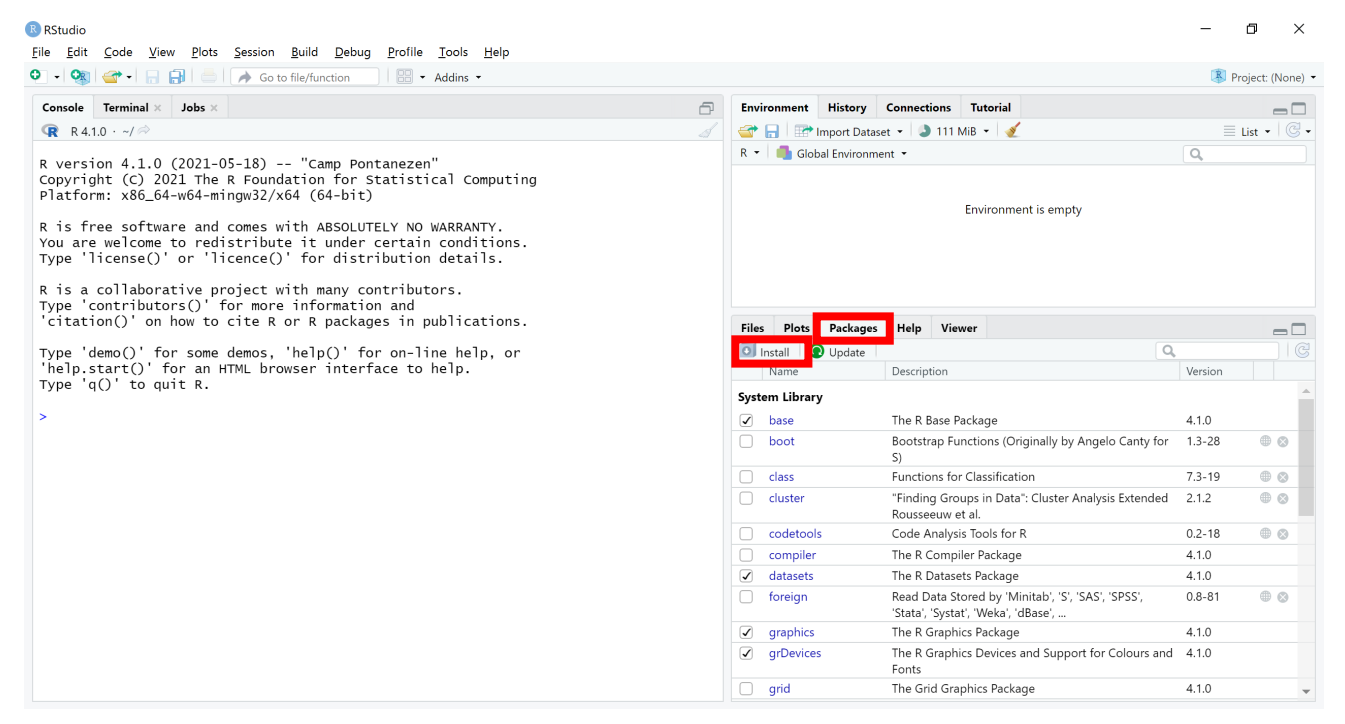

### 3.3. Packages pane に ggplot2 と入力し,「Install」をクリック

#### RStudio

| R Studio                                                                                                    |                                                                        |                            |                |         |                           |                                                                    | -          | o ×               |
|----------------------------------------------------------------------------------------------------|------------------------------------------------------------------------|----------------------------|----------------|---------|---------------------------|--------------------------------------------------------------------|------------|-------------------|
| <u>File Edit Code View Plots Session Build Debug Profile Tools</u>                                                                                                    | Help                                                                   |                            |                |         |                           |                                                                    |            |                   |
| 🝳 🔹 🧐 📹 📲 🔚 📄 📝 Go to file/function 👘 🔛 💌 Addins                                                                                                    | •                                                                      |                            |                |         |                           |                                                                    | R          | Project: (None) 🝷 |
| Console Terminal × Jobs ×                                                                                                    | đ                                                                      | Envir                      | onment Histo   | ory Co  | onnections                | Tutorial                                                           |            | _                 |
| 🗣 R 4.1.0 · ~/ 🔗                                                                                                    |                                                                        | ar (                       | 🔒 🛛 😁 Import I | Dataset | - 🔕 188                   | s MiB 👻 💉                                                          |            | List 🔹 🖾 🗸        |
| R version 4.1.0 (2021-05-18) "Camp Pontanezen"<br>Copyright (C) 2021 The R Foundation for Statistical Co<br>Platform: x86_64-w64-mingw32/x64 (64-bit)<br>R is free software and comes with ABSOLUTELY NO WARRAN                                                             | omputing                                                               | R 👻 🚳 Global Environment 💌 |                |         |                           |                                                                    | Q          |                   |
| You are welcome to redistribute it under certain conditions<br>Type 'license()' or 'licence()' for distribution detai<br>R is a collaborative project with many contributors.<br>Type 'contributors()' for more information and<br>Description (ODAN)<br>Description (ODAN) |                                                                        |                            |                |         |                           |                                                                    |            |                   |
| 'citation()' on how to cite R or R packages in public                                                                                                    | a                                                                      |                            |                | es      | Help Vi                   | ewer                                                               |            |                   |
| Type 'demo()' for some demos, 'help()' for on-line he                                                                                                    | Packages (separate multiple with space or o                            | comma):                    |                |         |                           |                                                                    | Q,         |                   |
| 'help.start()' for an HTML browser interface to help.<br>Type 'q()' to quit R.<br>>                                                                                                    | ggplot2 Description                                                    |                            |                |         |                           |                                                                    | Version    |                   |
|                                                                                                    | ggplot2<br>ggplot2movies<br>jaki/Documents/R/win-library/4,1 [Default] |                            |                |         | The R Base                | Package                                                            | 4.1.0      | @                 |
|                                                                                                    | ✓ Install dependencies                                                 |                            |                | 5       | 5)<br>5)                  | unctions (originally by Angelo carity                              | 101 1.5-20 |                   |
|                                                                                                    |                                                                        |                            | -              | F       | unctions f                | or Classification                                                  | 7.3-19     |                   |
|                                                                                                    | In                                                                     | istall                     | Cancel         | ) "     | Finding Gr<br>Rousseeuw   | oups in Data": Cluster Analysis Extend<br>et al.                   | led 2.1.2  | • •               |
|                                                                                                    |                                                                        |                            | codetools      | (       | Code Analy                | sis Tools for R                                                    | 0.2-18     | • •               |
|                                                                                                    |                                                                        |                            | compiler       | 1       | The R Com                 | piler Package                                                      | 4.1.0      |                   |
|                                                                                                    |                                                                        |                            | datasets       | T       | 「he R Data                | sets Package                                                       | 4.1.0      |                   |
|                                                                                                    |                                                                        | 0                          | foreign        | F       | Read Data<br>Stata', 'Sys | Stored by 'Minitab', 'S', 'SAS', 'SPSS',<br>tat', 'Weka', 'dBase', | 0.8-81     | • •               |
|                                                                                                    |                                                                        |                            | graphics       | 1       | The R Grap                | hics Package                                                       | 4.1.0      |                   |
|                                                                                                    |                                                                        |                            | grDevices      | T       | The R Grap<br>Conts       | hics Devices and Support for Colours                               | and 4.1.0  |                   |
|                                                                                                    |                                                                        |                            | grid           | 1       | The Grid G                | aphics Package                                                     | 4.1.0      | -                 |

\*注: Console pane に Rtools に関する warnings が表示される場合は、4.を参照し、インストールする.

## 3.4. Console paneにlibrary(ggplot2)と入力し,「Enter」を押す.

| RStudio                                                                                                    |   |              |                      |                              |                                                   | -       | o ×               |  |  |  |  |
|----------------------------------------------------------------------------------------------------|---|--------------|----------------------|------------------------------|---------------------------------------------------|---------|-------------------|--|--|--|--|
| <u>F</u> ile <u>E</u> dit <u>C</u> ode <u>V</u> iew <u>P</u> lots <u>S</u> ession <u>B</u> uild <u>D</u> ebug <u>P</u> rofile <u>T</u> ools <u>H</u> elp                                                                                                    |   |              |                      |                              |                                                   |         |                   |  |  |  |  |
| 🗿 🗸 🎕 🛫 🖣 📄 🍙 🍙 Go to file/function 👘 🔛 👻 Addins 👻                                                                                                    |   |              |                      |                              |                                                   | R       | Project: (None) 🝷 |  |  |  |  |
| Console Terminal × Jobs ×                                                                                                    | ð | Environmen   | History              | Connections                  | Tutorial                                          |         | _                 |  |  |  |  |
| 🔞 R 4.1.0 · ~/ 🖄                                                                                                    |   | 🚭 🕞 🛙        | ≡ List • 🛛 🕑 •       |                              |                                                   |         |                   |  |  |  |  |
| trying URL 'https://cran.rstudio.com/bin/windows/contrib/4.1/ggplot2_3.3.5.zip'<br>Content type 'application/zip' length 4129705 bytes (3.9 MB)<br>downloaded 3.9 MB                                                                                                    | • | R 🕶 🛑 G      | lobal Environ        | Q,                           |                                                   |         |                   |  |  |  |  |
| package 'colorspace' successfully unpacked and MD5 sums checked<br>package 'cli' successfully unpacked and MD5 sums checked<br>package 'utf8' successfully unpacked and MD5 sums checked<br>package 'utf8' successfully unpacked and MD5 sums checked<br>package 'farver' successfully unpacked and MD5 sums checked<br>package 'labeling' successfully unpacked and MD5 sums checked<br>package 'lifecycle' successfully unpacked and MD5 sums checked |   |              | Environment is empty |                              |                                                   |         |                   |  |  |  |  |
| package 'munsell' successfully unpacked and MD5 sums checked                                                                                                    |   | Files Plot   | s Package            | s Help Vie                   | wer                                               |         |                   |  |  |  |  |
| package 'R6' successfully unpacked and MD5 sums checked                                                                                                    |   |              | Update               |                              |                                                   | Q       | <br>              |  |  |  |  |
| package 'viridisLite' successfully unpacked and MD5 sums checked                                                                                                    |   |              | - opaate             | Description                  |                                                   | Version |                   |  |  |  |  |
| package 'ellipsis' successfully unpacked and MD5 sums checked                                                                                                    |   | User Diserve |                      |                              |                                                   |         |                   |  |  |  |  |
| package Tansi successfully unpacked and MD5 sums checked                                                                                                    |   |              |                      |                              |                                                   |         |                   |  |  |  |  |
| package 'magneter' successfully unpacked and MD5 sums checked                                                                                                    |   | Cli          |                      | Helpers for                  | Developing Command Line Interfaces                | 3.0.1   | • •               |  |  |  |  |
| package 'pkgconfig' successfully unpacked and MD5 sums checked<br>package 'vctrs' successfully unpacked and MD5 sums checked                                                                                                    |   | colors;      | ace                  | A Toolbox fo<br>and Palettes | or Manipulating and Assessing Colors              | 2.0-2   |                   |  |  |  |  |
| package 'digest' successfully unpacked and MD5 sums checked                                                                                                    |   | crayon       |                      | Colored Terr                 | minal Output                                      | 1.4.1   |                   |  |  |  |  |
| package 'glue' successfully unpacked and MD5 sums checked                                                                                                    |   | digest       |                      | Create Com                   | pact Hash Digests of R Objects                    | 0.6.27  |                   |  |  |  |  |
| package 'gtable successfully unpacked and MDS sums checked                                                                                                    |   | ellipsis     |                      | Tools for Wo                 | orking with                                       | 0.3.2   |                   |  |  |  |  |
| package 'rlang' successfully unpacked and MD5 sums checked                                                                                                    |   | 🗌 fansi      |                      | ANSI Contro                  | l Sequence Aware String Functions                 | 0.5.0   | • •               |  |  |  |  |
| package 'scales' successfully unpacked and MD5 sums checked                                                                                                    |   | ☐ farver     |                      | High Perfor                  | nance Colour Space Manipulation                   | 2.1.0   |                   |  |  |  |  |
| package 'tibble' successfully unpacked and MD5 sums checked<br>package 'withr' successfully unpacked and MD5 sums checked<br>package 'ggplot2' successfully unpacked and MD5 sums checked                                                                                                    |   | ggplot       | 2                    | Create Elega<br>Grammar of   | ant Data Visualisations Using the<br>Graphics     | 3.3.5   | • •               |  |  |  |  |
|                                                                                                    |   | glue         |                      | Interpreted                  | String Literals                                   | 1.4.2   | • •               |  |  |  |  |
| The downloaded binary packages are in                                                                                                    |   | gtable       |                      | Arrange 'Gro                 | obs' in Tables                                    | 0.3.0   | • •               |  |  |  |  |
| library(ggplot2)                                                                                                    |   | 🗌 isoban     | d                    | Generate Iso<br>Spaced Elev  | olines and Isobands from Regularly<br>ation Grids | 0.2.5   | • •               |  |  |  |  |
|                                                                                                    | * | labelin      | n                    | Axis Labelin                 | n                                                 | 0.4.2   | • • •             |  |  |  |  |

warnings がでなければ,インストール完了.

## 4. Rtools のインストール

## 4.1. <u>https://cran.rstudio.com/bin/windows/Rtools/</u>から Rtools.exe ファイルをダウンロード

| 🐼 Using Rtools40 on Windows 🗙 🕂                                                                                                    | o                                              | -                              | ٥        | × |
|----------------------------------------------------------------------------------------------------|------------------------------------------------|--------------------------------|----------|---|
| ← → C 🏠 cran.rstudio.com/bin/windows/Rtools/                                                                                                    | ☆                                              | 9-5                            | レット      |   |
| Using Rtools40 on Windows                                                                                                    |                                                |                                |          |   |
| Starting with R 4.0.0 (released April 2020), R for Windows uses a toolchain bundle called rtools40.                                                                                                    |                                                |                                |          |   |
| This version of Rtools includes gcc 8.3.0, and introduces a new build system based on msys2, which makes easier to build and m<br>as the system libraries needed by R packages on Windows. Recent builds of rtools40 also contain an additional gcc-10 ucrt toolch<br>packages and system libraries with the experimental ucrt builds of R-devel. For more information about these topics, follow the li<br>this document. | aintain R it:<br>1ain for test<br>nks at the b | self as w<br>ing R<br>oottom o | ell<br>f |   |
| The current version of Rtools is maintained by Jeroen Ooms. <u>Older editions</u> were put together by Prof. Brian Ripley and Duncan M place for reporting bugs is via the <u>r-windows</u> organization on GitHub.                                                                                                    | 1urdoch. Th                                    | e best                         |          | l |
| Installing Rtools40                                                                                                    |                                                |                                |          |   |
| Note that rtools40 is only needed build R packages with C/C++/Fortran code from source. By default, R for Windows installs the packages" from CRAN, for which you do not need rtools!                                                                                                    | precompile                                     | d "binary                      | ,        |   |
| To use rtools40, download the installer from CRAN:                                                                                                    |                                                |                                |          |   |
| <ul> <li>On Windows 64-bit: <u>rtools40v2-x86_64.exe</u> (recommended: includes i386, x64, and x64-ucrt compilers)</li> <li>On Windows 32-bit: <u>rtools40-i686.exe</u> (i386 compilers only)</li> </ul>                                                                                                    |                                                |                                |          |   |
| Note for RStudio users: please check you are using a recent version of RStudio (at least 1.2.5042) to work with rtools40.                                                                                                    |                                                |                                |          |   |
| R Setup - Rtools version 4.0     -     ×       Installing     Please wait while Setup installs Rtools on your computer.     Image: Comparison of the setup installs Rtools on your computer.                                                                                                    |                                                |                                |          |   |
|                                                                                                    |                                                |                                |          |   |

4.2. Rtools.exe を実行 特に変更せず、「次へ」を選択し、インストール